# Integrieren Sie RevealX 360 mit Splunk

Veröffentlicht: 2025-02-04

Diese Integration ermöglicht es Ihnen, Erkennungen von Netzwerkbedrohungen und Verhaltensinformationen von RevealX 360 in Splunk einzusehen.

- **Hinweis** eraltete Integration
  - Die Splunk-Integration ist veraltet. Bitte migrieren Sie Ihre Integration auf Splunk SIEM für Unternehmenssicherheit 🛛 Integration.

## Anforderungen an das System

## ExtraHop RevealX 360

Um diese Integration zu konfigurieren, müssen Sie Anmeldedaten für die Splunk-Integration erstellen und fügen Sie sie dann zur Konfiguration des ExtraHop Add-On für Splunk.

- Ihr Benutzerkonto muss Privilegien 🛽 auf RevealX 360 für System- und Zugriffsadministration.
- Ihr RevealX 360-System muss mit einem ExtraHop verbunden sein Sensor mit Firmware-Version 8.8 oder höher.
- Ihr RevealX 360-System muss verbunden mit ExtraHop Cloud Services Z.

### Splunk

• Sie müssen Splunk Version 8.1 oder höher haben.

## Anmeldedaten für die Splunk-Integration erstellen

- 1. Loggen Sie sich in RevealX 360 ein.
- 2. Klicken Sie auf das Symbol Systemeinstellungen 🏶 und klicken Sie dann auf Integrationen.
- 3. Klicken Sie auf das **Splunk** Fliese.
- Klicken Sie Anmeldeinformationen erstellen. Auf der Seite werden die generierte ID und das Geheimnis angezeigt.
- 5. Optional: Wenn Sie bereits Anmeldeinformationen für den REST-API-Zugriff erstellt haben, können Sie diese auf die Integration anwenden. Klicken Sie **Wählen Sie vorhandene Anmeldeinformationen aus**, wählen Sie im Dropdownmenü einen Berechtigungsnachweis aus und klicken Sie dann auf **Wählen Sie**.
- 6. Kopieren und speichern Sie die ID und das Geheimnis, die Sie benötigen, um das ExtraHop Add-On für Splunk zu konfigurieren.
- 7. Klicken Sie Erledigt.

Die Anmeldeinformationen werden auch dem hinzugefügt ExtraHop REST-API-Anmeldeinformationen Seite , auf der Sie den Status der Anmeldeinformationen anzeigen, die ID kopieren oder die Anmeldeinformationen löschen können.

#### Nächste Schritte

Installieren und konfigurieren Sie das ExtraHop Add-On für Splunk.

## Installieren und konfigurieren Sie das ExtraHop Add-On für Splunk

- 1. Laden Sie das herunter ExtraHop Add-On für Splunk 🛽 von der SplunkBase-Website.
- 2. Installieren und konfigurieren Sie das Add-on gemäß der folgenden Dokumentation:

- Über die Installation von Splunk-Add-Ons 🗹
- ExtraHop-Add-On für Splunk-Details
- 3. Geben Sie in den folgenden Konfigurationsfeldern den Anmeldedaten Sie haben für die Splunk-Integration erstellt und kopiert:
  - Kunden-ID
  - Geheimer Kunde

#### Nächste Schritte

Exportieren Sie RevealX 360-Erkennungen und -Metriken und zeigen Sie sie in Splunk gemäß den Anweisungen in der ExtraHop-Add-On für Splunk-Details 2.